## AD\ANTECH Enabling an Intelligent Planet

### Advantech AE Technical Share Document

| Date     | 2018/8/28                                                            | SR#        | 1-3553563969 |  |
|----------|----------------------------------------------------------------------|------------|--------------|--|
| Category | ■FAQ □SOP                                                            | Related OS | N/A          |  |
| Abstract | The configuration step of ADAM-3600 actively connecting to WebAccess |            |              |  |
| Keyword  | Active, Connect, WebAccess                                           |            |              |  |
| Related  |                                                                      |            |              |  |
| Product  | ADAM-3600, ECU-1152, ECU-1251                                        |            |              |  |

#### Problem Description:

This document describes the configuration steps that ADAM-3600 actively connecting to WebAccess  $_{\circ}$ 

#### Answer:

- 1. EdgeLink configuration
  - Configure network setting Configure the network connection to the WebAccess. This example is lan1 directly connected, and the default is ok.

| Project Help                                      |                                                        |                                                |
|---------------------------------------------------|--------------------------------------------------------|------------------------------------------------|
| Create Open Close Save<br>Project Project Project | Project Export To<br>Download SD Card Count from Excel | xport tags Device<br>to Excel Model            |
| Project                                           | Deploy 🖌 Option                                        | 4                                              |
| Project Configuration                             | « Retwork Setting(a) ×                                 |                                                |
| ⊡ sdasfasdfasd<br>⊡                               | Apply Discard                                          |                                                |
| 🗈 🖳 Data Center                                   | LAN1 LAN2 Wi-Fi Cellular                               |                                                |
| Data Storage                                      | IPv4                                                   | IPv6                                           |
|                                                   | ☑ DHCP                                                 | M DHCP                                         |
| Cloud                                             | IP Address:                                            | IPv6 Address:                                  |
| 🖃 🐻 System                                        | Submask:                                               | Subnet Prefix Length:                          |
| ····· 👽 LED Setting                               | Gateway:                                               | Gateway:                                       |
| ···· 🕚 Time Sync Setting<br>···· 🔐 GPS Setting    | Obtain DNS server address automatic                    | Cally  Obtain DNS server address automatically |
| SMTP Setting                                      | O Use the following DNS server address                 | s 🔘 Use the following DNS server address       |
| ····· 🐲 Firewall                                  | Preferred DNS Server:                                  | Preferred DNS Server:                          |
|                                                   | Alterrate DNG Concern                                  |                                                |
|                                                   | Alcemace DNS Server:                                   | Alternate DNS Server:                          |
|                                                   |                                                        | Advanced                                       |
|                                                   |                                                        |                                                |
|                                                   | Route Setting                                          |                                                |
|                                                   |                                                        |                                                |

2) Create a new project and configure tags, we take a user tag as an example.

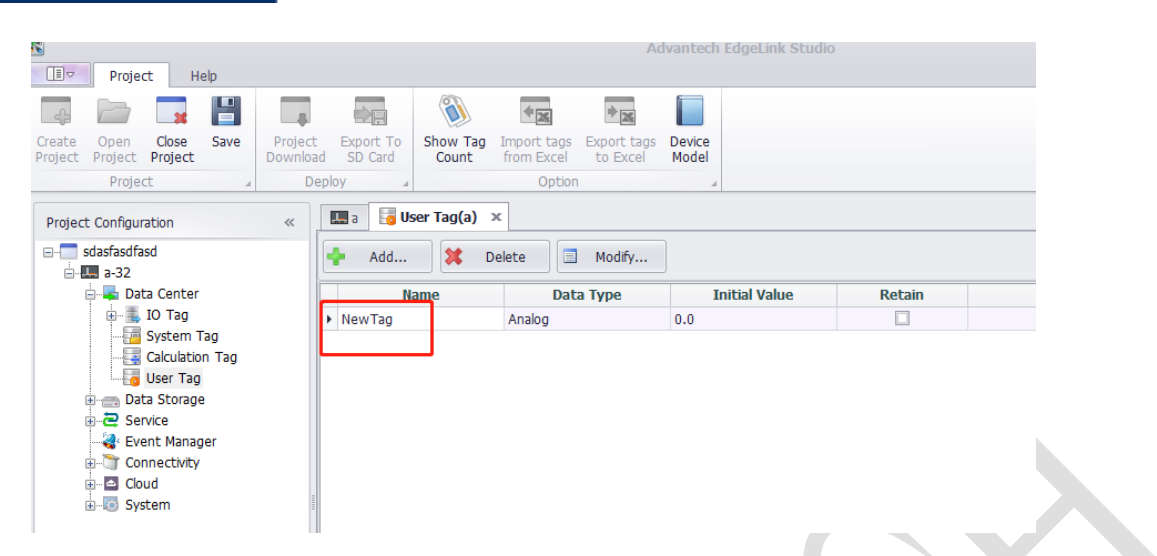

Enabling an Intelligent Planet

3) Configure active connections

D\ANTECH

| Project Help                                                       |                               |                     |
|--------------------------------------------------------------------|-------------------------------|---------------------|
|                                                                    |                               |                     |
| Dreate Open Close Save Project Export To Show Tag Import tags Expo | t tags Device                 |                     |
| Project Project Project Download SD Card Count from Excel to       | xcel Model                    |                     |
| Project a Deploy a Option                                          | 4                             |                     |
| Project Configuration « 🛄 a 🔓 User Tag(a) 🛊 Active Connec          | tion(a) ×                     |                     |
| e- sdasfasdfasd                                                    |                               |                     |
| a-32                                                               |                               |                     |
| Data Center Protoco                                                | Access Where                  | int                 |
|                                                                    | CADA Conter Det Device Identi | ier(a-z A-Z 0-9 _): |
| Calculation Tag                                                    | 3 10.0.100 5555               | 4                   |
| Data Storage                                                       |                               |                     |
| Brid Steries                                                       |                               |                     |
|                                                                    |                               |                     |
| Active Connection                                                  |                               |                     |
| OpenVPN                                                            |                               |                     |
| E Cloud Idle Time(s): 120                                          |                               |                     |
| ⊞-li@ System                                                       |                               |                     |
|                                                                    |                               |                     |
|                                                                    |                               |                     |
|                                                                    |                               |                     |
|                                                                    |                               |                     |
|                                                                    |                               |                     |
|                                                                    |                               |                     |
|                                                                    |                               |                     |
| N 🖳 🔹 🗌                                                            |                               |                     |
|                                                                    |                               | OK Cancel           |
|                                                                    |                               |                     |

- 1. Select WebAccess WhereIAm.
- 2. Select the network port used to communicate with WebAccess.
  - Ip: This is generally public network IP. When using active connection, WebAccess generally has a public network IP and the ip of ADAM-3600 is internal network IP, so WebAccess cannot found ADAM-3600 and it is necessary to actively send data to the IP of WebAccess.

Port: custom, unoccupied port number is ok.

3. Customize the name, and the device name established in WebAccess needs to be the same as here.

Note: it cannot be Chinese. It must be numbers, letters or "\_".

- 4) Download the project.
- 2. WebAccess configuration
  - 1) There is no requirement on the name of the project and node. In the node property, the Modbus listening port should fill the port number which set in the active connection of

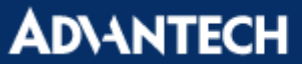

### Enabling an Intelligent Planet

ADAM-3600.

|                       | Advantech WebAd                         | ccess Project Manager              |
|-----------------------|-----------------------------------------|------------------------------------|
|                       | Kestore Lag Scan Status Limeout         | U Minutes                          |
| 工程/节点                 | Save Dsp File To Project Node           | ● Yes ○ No                         |
| test                  | Ack Alarm By Return To Normal           | ○ Yes ● No                         |
| fuyu                  | Email When Return To Normal             | ○ Yes <sup>●</sup> No              |
| A 101                 | SMS When Return To Normal               | ○Yes <sup>●</sup> No               |
| ABMLGX                | Email When Ack Alarm                    | ○ Yes ● No                         |
| ABPLC5<br>ABPLCEIP    | SMS When Ack Alarm                      | ○ Yes ● No                         |
| ABSLC5                | Disas Deadband Checking For Minute Data | ○ Yes ● No                         |
| AceFAM3<br>ADAM2K     | Modbus Listening Port                   | 5555                               |
| ADAM4K                | Send Where I Am To IP Address           | (IP1;IP2)                          |
| ADAM5560<br>ADAM5KASC | Send Where I Am To Port                 | 0 (Port1;Port2)                    |
| ADAM5KE               | Send Where I Am Every                   | 0 (Frequence1;Frequence2) Seconds  |
| ADAM6K                | Enable OpcUa Server                     | O Yes O No                         |
| AdvDAinfo             | Encode Script                           | ○ Yes <sup>(</sup> ● No            |
| AE6000                |                                         | WebAccess MOTT Connection Settings |
| Agi34972A             | Enable                                  | V. ON-                             |

- 2) Establish TCPIP communication port.
- 3) Add device.

| Create New Device [Cancel] Submit          |           |                |                             |  |  |
|--------------------------------------------|-----------|----------------|-----------------------------|--|--|
|                                            |           |                |                             |  |  |
| Device Name                                | abc       |                |                             |  |  |
| Description                                |           |                |                             |  |  |
| Unit Number                                | 0         | _              |                             |  |  |
| Device Type                                | WASCADA 🗸 |                |                             |  |  |
|                                            |           | IP Address     |                             |  |  |
| Primary                                    |           | Port Number    | 123                         |  |  |
|                                            |           | Device Address | if other than Unit Number   |  |  |
|                                            |           | IP Address     |                             |  |  |
| Secondary                                  |           | Port Number    |                             |  |  |
|                                            |           | Device Address |                             |  |  |
|                                            |           |                |                             |  |  |
| Sync. Remote alarm, no log:1, with log:2 : | 0         |                | Sync. Runtime Tag Field : 0 |  |  |
| Max. Tags per packet (CE:300):             | 500       |                | Compress Data: 0            |  |  |
|                                            |           |                |                             |  |  |

- (1) Device Name: it needs to be the same as Device Identifier configured in EdgeLink
- (2) Device Type: WASCADA
- (3) IP Address: No need to write. Active connection to WebAccess means ADAM-3600 active search for the IP address of WebAccess. WebAccess does not need to know the IP address of ADAM-3600.
- (4) Port Number: Fill a random one, not empty.
- 4) Add tags.

# ADVANTECH Enabling an Intelligent Planet

|                 | Create New Tag [Cancel] Submit |
|-----------------|--------------------------------|
| Parameter       | A V Point (analog)             |
| Alarm           | No Alarm 🗸                     |
| Tag Name        | fuyu                           |
| Description     | Analog Data                    |
| Scan Type       | Constant Scan 🗸                |
| Address         | NewTag                         |
| Conversion Code | AUTO 🗸                         |
| Start Bit       | 0                              |
| Length          | 16                             |
| Signal Reverse  | ○ Yes ●No                      |
| Scaling Type    | No Scale 🗸                     |

Tag Name: You can customize it.

Address: Fill in the name of the tag in EdgeLink

- 5) Download and start nodes.
- 3. Observation results

Change the user tag value to 6 in online monitor of EdgeLink.

| Online Monitor(a) ×    |                       |              |                   |                       |       |           |
|------------------------|-----------------------|--------------|-------------------|-----------------------|-------|-----------|
| ADAM-3600-C2G          |                       |              |                   |                       |       | 👤 Sign Ou |
| Tags                   | System Tag IC         | Tag User Tag | g Calculation Tag | )                     |       |           |
| I/O Status             |                       |              |                   |                       |       |           |
| 🗐 (Main) ADAM-3600-C2G | User Tag              |              |                   |                       |       |           |
| I System Information   | Tag Name              | NewTag       |                   | Tag Value             | 6     |           |
| Configuration          |                       |              |                   |                       | 1     | ✓Submit   |
|                        |                       |              |                   |                       |       |           |
|                        | Тад                   | Value        | Quality           | Timestamp             |       |           |
|                        | NewTag                | 6.00         | Good              | 2018-08-27T17:53:11 ( | (UTC) |           |
|                        | Showing 1 to 1 of 1 r | ows          |                   |                       | << <  | 1 > >>    |

View the data in WebAccess.

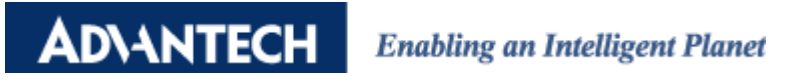

| 1 | Point Info                   |                            |  |
|---|------------------------------|----------------------------|--|
| ſ | The New Sum                  |                            |  |
|   | Lag Name: ruyu               | 1-474                      |  |
|   | Tag Time: INILOG             | fuyu                       |  |
|   | Scan Tune: CONSTANT SCAN     |                            |  |
|   | Port: 1 Unit: 0              |                            |  |
|   | Device Name: abc             |                            |  |
|   | Address: NewTag              |                            |  |
|   | Span High: 100.00            |                            |  |
| I | Span Low : 0.00              |                            |  |
|   | Engineering Unit:            |                            |  |
|   | Value: 6.00                  | -                          |  |
|   |                              | I/O Tag ViewDAQ            |  |
|   |                              | Accumulation Port 1 Port 4 |  |
|   |                              | Calculation Port 2 Port 5  |  |
|   | Goto Change Acknowledge Exit | Constant Port 3 Port 6     |  |